## **Appointment Scheduling**

## **Scheduling a Recurring Appointment**

Open the Scheduling Appointment Book application, click the Appointment tab, and fill out the accept formats fields the same as in previous examples. Press the MOVE button to move the information to the WIP. Remember to Uncheck the resources in the" Attributes Window" go to resource tab after choosing the orders.

Click the <u>Becur</u> button. The Recurring Frequencies window will display.

Within the Recurrence pattern area, you have many different options to choose from when selecting the frequency of the appointment. You many choose to pick every Monday and Wednesday, every other week, ect. You also have the option to select which day of the week the patient should be scheduled.

In the Range of Recurrence area, select the date which you would like the appointments to begin and how many instances of the appointment needs to be scheduled.

The Allow Multiple Recurring Frequencies option allows you to select different types of frequencies for different days of the week. For example, you might choose to schedule the appointment for every Monday, but only want to schedule the appointment for every other Wednesday.

| PT Treatment                  | - Recurring Frequencies                                                                                                    | ? ×  |
|-------------------------------|----------------------------------------------------------------------------------------------------|------|
| ⊤Time pattern —<br>☐ E⊻ery    | 1 hour(s) Begin time: 0000 Instances: Image: Compared time: Image: Compared time: Image: Compared timage: Comp |      |
| Recurrence pa                 | attern                                                                                                    |      |
| ⊂ <u>D</u> aily               | Every 1 week(s)                                                                                                    |      |
|                               | 🗖 Sunday 🔽 Monday 🔽 Tuesday 🔽 Wednesday                                                                                                    |      |
| C Monthly                     | 🔽 Thursday 🔽 Friday 🔲 Saturday                                                                                                    |      |
| C Yearly                      | All days Weekdays                                                                                                    |      |
| Range of recur<br>Start Date: | rrence<br>05/23/2005 ↓ ▼ ● End after: ▲ instances<br>● End date: 05/25/2005 ↓ -                                                                                                    |      |
| C Allow multiple              | e recurring frequencies                                                                                                    |      |
|                               | OK Car                                                                                                    | icel |

Once you have made your selections, press the OK button.

The information for all instances of the recurring appointment will display in the WIP.

| Work in progress:                        |                  |
|------------------------------------------|------------------|
| E- 🚱 SPANISH, JO                         | <u>S</u> chedule |
| E                                        |                  |
| 🚊 🖘 PT Treatment (Monday, 5/23/2005)     | Confirm          |
| 🖻 🗋 Current Schedule                     |                  |
| 📄 👘 📶 BE PT                              | <u>R</u> ecur    |
|                                          |                  |
| S Patient                                | Suggest          |
| 🗄 🖘 PT Treatment (Wednesday, 5/25/2005)  |                  |
| 🗄 🖘 🖘 PT Treatment (Monday, 5/30/2005)   | Request          |
| 🗄 🖘 🖘 PT Treatment (Wednesday, 6/1/2005) |                  |
|                                          | Insert           |

Suggested Scheduling is the best method for finding available appointment times for multiple appointments at once. Press the Suggest button.

All appointments will display in the top portion of the Suggested Schedules window. Press the Suggest button.

Available appointment options will display on the right portion of the screen. Notice that the response included available appointment times for all appointments within the recurring series.

Highlight one of the options and press the SELECT button. A red check mark will display next to the select appointment times.

| 🔀 Suggested Schedules                                                    |                   |                       |                                                                                                    |                                 |             | ? ×      |
|--------------------------------------------------------------------------|-------------------|-----------------------|----------------------------------------------------------------------------------------------------|---------------------------------|-------------|----------|
| Patient Appointment Location Appointment Type Primary Order              | Scheduled         | Date/Time             | Patie                                                                                                    | nt Duration                     |             |          |
| El 🐙 🗣 SPANISH. JO BE PT PT Treatment                                    |                   |                       |                                                                                                    |                                 |             |          |
| SPANISH, JO BE PT PT Treatment                                           | Monday, 5         | /23/2005 - 8:00 AM    | 30 M                                                                                                    | inutes                          |             |          |
| SPANISH, JO BE PT PT Treatment                                           | Wednesda          | y, 5/25/2005 - 8:00 / | AM 30 M                                                                                                    | inutes                          |             |          |
| SPANISH, JO BE PT PT Treatment                                           | Monday, 5         | /30/2005 - 8:00 AM    | 30 M                                                                                                    | inutes                          |             |          |
| SPANISH, JO BE PT PT Treatment                                           | Wednesda          | y, 6/1/2005 - 8:00 Al | M 30 M                                                                                                    | inutes                          |             |          |
|                                                                          |                   |                       |                                                                                                    |                                 |             |          |
|                                                                          |                   |                       |                                                                                                    |                                 |             |          |
|                                                                          |                   |                       |                                                                                                    |                                 |             |          |
| Suggest Criteria Preferences                                             |                   | Appt Type Pa          | at Dur [                                                                                                    | Pat Date/Time                   | Person      | Ap 🔺     |
| Association of Dista                                                     | 1 3 🗸             | PT Treatment 30       | ) Minutes                                                                                                    | Monday, 5/23/2005 - 8:00 AM     | SPANISH, JO | Mc       |
| Appointment Date                                                         |                   | PT Treatment 30       | ) Minutes                                                                                                    | Wednesday, 5/25/2005 - 8:00 AM  | SPANISH, JO | We       |
| Recurrence frequency Start date End date Recurrence pattern Number of in |                   | PT Treatment 30       | ) Minutes                                                                                                    | Monday, 5/30/2005 - 8:00 AM     | SPANISH, JO | Mc       |
| Weekly 5/23/2 Every week on M 4                                          |                   | PT Treatment 30       | ) Minutes                                                                                                    | Wednesday, 6/1/2005 - 8:00 AM   | SPANISH, JO | We       |
|                                                                          | Ξ <sup>1</sup> τ, | PT Treatment 30       | ) Minutes                                                                                                    | Monday, 5/23/2005 - 8:30 AM     | SPANISH, JO | Mc       |
|                                                                          |                   | PT Treatment 30       | ) Minutes                                                                                                    | Wednesday, 5/25/2005 - 8:30 AM  | SPANISH, JO | We       |
|                                                                          |                   | PT Treatment 30       | ) Minutes                                                                                                    | Monday, 5/30/2005 - 8:30 AM     | SPANISH, JO | Mc       |
| A service set The s                                                      |                   | PT Treatment 30       | ) Minutes                                                                                                    | Wednesday, 6/1/2005 - 8:30 AM   | SPANISH, JO | We       |
| Appointment Time                                                         | <u>шч</u> ,       | PT Treatment 30       | J Minutes                                                                                                    | Monday, 5/23/2005 - 9:00 AM     | SPANISH, JU | Mc       |
| © Time range: 0800 2355                                                  |                   | PT Treatment 30       | J Minutes                                                                                                    | Wednesday, 5/25/2005 - 5:00 AM  | SPANISH, JU | We<br>Ma |
| C Time authiniana AM Out                                                 |                   | PT Treatment 20       | ) Minutes                                                                                                    | Worlday, 575072005 - 5.00 AM    | SPANISH, JU | MC ALL   |
|                                                                          | =1 %              | PT Treatment 30       | ) Minutes                                                                                                    | Monday, 5/23/2005 - 9:30 AM     | SPANISH JO  | Mc       |
|                                                                          | - ·.              | PT Treatment 30       | ) Minutes                                                                                                    | Wednesday, 5/25/2005 - 9:30 AM  | SPANISH JO  | We       |
| 🗌 Schedule as visit within 🔰 🗧 day(s) 💌                                  |                   | PT Treatment 30       | ) Minutes                                                                                                    | Monday, 5/30/2005 - 9:30 AM     | SPANISH, JO | Mc       |
|                                                                          |                   | PT Treatment 30       | ) Minutes                                                                                                    | Wednesday, 6/1/2005 - 9:30 AM   | SPANISH, JO | We       |
| Override suggested date and time                                         | Ξ <sup>2</sup> τ. | PT Treatment 30       | ) Minutes                                                                                                    | Monday, 5/23/2005 - 10:00 AM    | SPANISH, JO | Мс       |
| Cohedula multiple persons to mixed Group Cossions                        |                   | PT Treatment 30       | ) Minutes                                                                                                    | Wednesday, 5/25/2005 - 10:00 AM | SPANISH, JO | We       |
| oriedate matche hereore a mised group pessions                           |                   | PT Treatment 30       | ) Minutes                                                                                                    | Monday, 5/30/2005 - 10:00 AM    | SPANISH, JO | Mc       |
| Clear Suggest                                                            | П                 | PT Treatment 30       | ) Minutes                                                                                                    | Wednesday, 6/1/2005 - 10:00 AM  | SPANISH, JO | We       |
|                                                                          | <u> </u>          |                       |                                                                                                    |                                 |             |          |
|                                                                          |                   | Next                  | Next Day                                                                                                    | Clear Select                    | ок   са     | ancel    |
|                                                                          |                   |                       | <u>-</u> - <u>-</u> - |                                 |             |          |

The system will typically return an option which has all appointments within the recurring series occurring at the same time of day for each of the appointment dates. In the example above, the suggestion was 8:00 am. You have the option to search for an alternative time for one or multiple components within the recurring series.

In the upper section of the Suggested Schedules window, select one component of the recurring series.

| ļ | Buggested Schedules |             |                      |                  |               |                                |                  |
|---|---------------------|-------------|----------------------|------------------|---------------|--------------------------------|------------------|
| 1 |                     | Patient     | Appointment Location | Appointment Type | Primary Order | Scheduled Date/Time            | Patient Duration |
|   | 🗐 🖏 🔶               | SPANISH, JO | BE PT                | PT Treatment     |               |                                |                  |
|   | •                   | SPANISH, JO | BE PT                | PT Treatment     |               | Monday, 5/23/2005 - 8:00 AM    | 30 Minutes       |
|   |                     | SPANISH, JO | BE PT                | PT Treatment     |               | Wednesday, 5/25/2005 - 8:00 AM | 30 Minutes       |
|   | ٠                   | SPANISH, JO | BE PT                | PT Treatment     |               | Monday, 5/30/2005 - 8:00 AM    | 30 Minutes       |
|   | ٠                   | SPANISH, JO | BE PT                | PT Treatment     |               | Wednesday, 6/1/2005 - 8:00 AM  | 30 Minutes       |

Press the SUGGEST button again. This time the system will return appointment suggestions only for the highlighted appointment. Highlight a different time option and press the SELECT button.

|                     | Appt Type    | Pat Dur    | Pat Date/Time                | Person      | Appt Date |
|---------------------|--------------|------------|------------------------------|-------------|-----------|
| El <sup>2</sup> e,  | PT Treatment | 30 Minutes | Monday, 5/23/2005 - 8:00 AM  | SPANISH, JO | Monday, 5 |
| E Z <sub>Z</sub>    | PT Treatment | 30 Minutes | Monday, 5/23/2005 - 8:30 AM  | SPANISH, JO | Monday, 5 |
| E 🏹                 | PT Treatment | 30 Minutes | Monday, 5/23/2005 - 9:00 AM  | SPANISH, JO | Monday, 5 |
| E <sup>z</sup> z,   | PT Treatment | 30 Minutes | Monday, 5/23/2005 - 9:30 AM  | SPANISH, JO | Monday, 5 |
| E R.                | PT Treatment | 30 Minutes | Monday, 5/23/2005 - 10:00 AM | SPANISH, JO | Monday, 5 |
| E R.                | PT Treatment | 30 Minutes | Monday, 5/23/2005 - 10:30 AM | SPANISH, JO | Monday, 5 |
| E R.                | PT Treatment | 30 Minutes | Monday, 5/23/2005 - 11:00 AM | SPANISH, JO | Monday, 5 |
| E 🖓                 | PT Treatment | 30 Minutes | Monday, 5/23/2005 - 11:30 AM | SPANISH, JO | Monday, 5 |
| E S.                | PT Treatment | 30 Minutes | Monday, 5/23/2005 - 12:00 PM | SPANISH, JO | Monday, 5 |
| ⊟ <sup>z</sup> z, j | PT Treatment | 30 Minutes | Monday, 5/23/2005 - 12:30 PM | SPANISH, JO | Monday, 5 |

You will notice that the appointment time has now changed for just that particular component of the recurring series.

|         | Patient     | Appointment Location | Appointment Type | Primary Order | Scheduled Date/Time            | Patient Duration |
|---------|-------------|----------------------|------------------|---------------|--------------------------------|------------------|
| ا ٿو. 🔶 | SPANISH, JO | BE PT                | PT Treatment     |               |                                |                  |
| ٠       | SPANISH, JO | BE PT                | PT Treatment     |               | Monday, 5/23/2005 - 9:00 AM    | 30 Minutes       |
| ٠       | SPANISH, JO | BE PT                | PT Treatment     |               | Wednesday, 5/25/2005 - 8:00 AM | 30 Minutes       |
| ٠       | SPANISH, JO | BE PT                | PT Treatment     |               | Monday, 5/30/2005 - 8:00 AM    | 30 Minutes       |
| ٠       | SPANISH, JO | BE PT                | PT Treatment     |               | Wednesday, 6/1/2005 - 8:00 AM  | 30 Minutes       |

Press the OK button. All appointments will appear in a Pending status within the WIP.

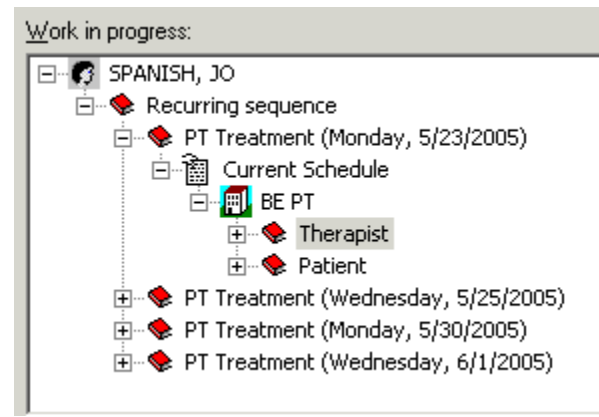

Press the CONFIRM button and the Confirmation window will display with all appointment's information. Press the OK button to close the Confirm window.